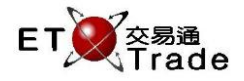

## 2.4.19 股票參考價格管理

當某證券為在香港市場發售或經過一段長時間停牌後重新復牌,而交易所參與者需要對該沒有按盤價的證券進行信用審批的時候,可以使用「股票參考價格管理」功能。系統管理員可以在系統新增證券號碼、輸入有效日期、貨幣及參考價格。此股份參考價格會於系統儲存後及指定的有效日期內即時生效。如果用戶希望參考價格在一段時間內生效,用戶需要在系統新增多個生效日期及價格。

股票參考價個旨在應用於股份沒有按盤價和前收市價的情況下可以計算購買力並進行買賣。所以,信用審 批也會使用參考價格以量度不足的金額。

#### 介面:

| 🔲 股票參考價格 | 管理         |     |      |         |
|----------|------------|-----|------|---------|
| 新增       | 修改         | 刪除  |      |         |
| ▲ 股票號碼   | 有效日期       | 貨幣  | 參考價格 |         |
| 00773    | 12/08/2014 | HKD |      | 10.000  |
| 04222    | 12/08/2014 | HKD |      | 100.000 |
|          |            |     |      |         |
|          |            |     |      |         |
|          |            |     |      |         |
|          |            |     |      |         |
|          |            |     |      |         |
|          |            |     |      |         |
|          |            |     |      |         |
|          |            |     |      |         |

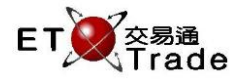

## 2.4.19.1 新增股票參考價格

步驟1:點擊「新增」按鍵,會彈出一個「新增股票參考價格」視窗,讓管理員輸入詳細的參考價格資料,

| 📕 股票參考價相 | 各管理           |          |          | D_ OX   |
|----------|---------------|----------|----------|---------|
| 新增       | 修改            | 刪除       |          |         |
| ▲ 股票號碼   | 新増股票参考價格      | -        |          |         |
| 00773    | 股亜琥維          | 08888    |          | 10.000  |
| 04222    | 1X774-069003. |          |          | 100.000 |
|          | 有效日期:         | 12082014 | DDMMYYYY |         |
|          | 貨幣:           | HKD      | •        |         |
|          | 參考價格:         | 8        |          |         |
|          | 確認            |          | 取消       |         |

步驟2:點擊「確認」鍵,新的參考價格會儲存在選單中,並會即時生效。

| 📕 股票參考價 | 各管理               |       |          | D_ OX   |
|---------|-------------------|-------|----------|---------|
| 新增      | 修改                | 刪除    |          |         |
| ▲ 股票號碼  | 新増股票参考價格          | -     |          |         |
| 00773   | 股重號准·             |       |          | 10.000  |
| 04222   | //2.7FC-0/6-06/5. |       |          | 100.000 |
| 08888   | 有效日期:             |       | DDMMYYYY | 8.000   |
|         | 貨幣:               | HKD   | -        |         |
|         | 參考價格:             |       |          |         |
|         | 確認                |       | 取消       |         |
|         | 机增胶未多             | 行间沿水均 |          |         |

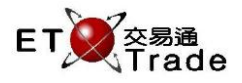

# 2.4.19.2 修改股票參考價格

步驟1:在選單中選取一個參考價格記錄,

| 🔲 股票參考價格 | 各管理        |     |      | D_ OX   |
|----------|------------|-----|------|---------|
| 新增       | 修改         | 刪除  |      |         |
| ▲ 股票號碼   | 有效日期       | 貨幣  | 參考價格 |         |
| 00773    | 12/08/2014 | HKD |      | 10.000  |
| 04222    | 12/08/2014 | HKD |      | 100.000 |
| 08888    | 12/08/2014 | HKD |      | 8.000   |
|          |            |     |      |         |
|          |            |     |      |         |
|          |            |     |      |         |
|          |            |     |      |         |
|          |            |     |      |         |
|          |            |     |      |         |
|          |            |     |      | :       |

# 步驟 2:按「修改」鍵,會彈出一個「修改股票參考價格」視窗,讓管理員修改現有的參考價格記錄,

| 📕 股票參考價格 | 管理                |          |          | J_ OX   |
|----------|-------------------|----------|----------|---------|
| 新增       | 修改                | 刪除       |          |         |
| ▲ 股票號碼   | 修改股票参考價格          | -        |          |         |
| 00773    | 股要號准。             | 08888    |          | 10.000  |
| 04222    | /J.X.7TC 306 0mg. | 00000    |          | 100.000 |
| 08888    | 有效日期:             | 12082014 | DDMMYYYY | 8.000   |
|          | 貨幣:               | HKD      | -        |         |
|          | 參考價格:             | 8.000    |          |         |
|          | 確認                |          | 取消       |         |

步驟3:按「確認」執行是次修改,在修改視窗下方會出現完成訊息,新輸入數值便會即時更新及生效。

| 📕 股票參考價格 | 管理       |            |          | U_ OX   |
|----------|----------|------------|----------|---------|
| 新增       | 修改       | 刪除         |          |         |
| ▲ 股票號碼   | 修改股票参考價格 | 110        | x        |         |
| 00773    | 机毒蜂难     | . 00000    |          | 10.000  |
| 04222    | 胶果就碼     | : U8888    |          | 100.000 |
| 08888    | 有效日期     | : 12082014 | DDMMYYYY | 8.000   |
|          | 貨幣       | JPY        | <b>•</b> |         |
|          | 參考價格     | 8.000      |          |         |
|          | 確能       | E          | 取消       |         |
|          | 修改股票金    | 參考價格成功     |          |         |

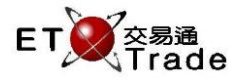

## 2.4.19.3 刪除股票參考價格

步驟1:在選單中選取一個參考價格記錄,然後按「**刪除」**鍵,

步驟 2:彈出一個刪除股票參考價格視窗,按「是(Y)」確認刪除指令,

| 📕 股票參考價 | 格管理          |                                 |          | D_ OX   |
|---------|--------------|---------------------------------|----------|---------|
| 新增      | 修改           | 刪除                              |          |         |
| ▲ 股票號碼  | 有效日期         | 貨幣                              | 參考價格     |         |
| 00773   | 12/08/2014   | HKD                             |          | 10.000  |
| 04222   | 刪除股票參考價格     |                                 |          | 100.000 |
| 08888   | <b>?</b> 你確定 | '刪除 :HKG-1208201<br>是(Y)   否(№) | 4-08888? | 8.000   |

#### 步驟3:在系統管理員確認刪除指令後,該股票參考價格將會被刪除。

| 📕 股票參考價 | 格管理        |                 |      | D_ OX   |
|---------|------------|-----------------|------|---------|
| 新增      | 修改         | 刪除              |      |         |
| ▲ 股票號碼  | 有效日期       | 貨幣              | 參考價格 |         |
| 00773   | 12/08/2014 | HKD             |      | 10.000  |
| 04222   | 訊息         | 100             | ×    | 100.000 |
| 08888   |            | 2.票参考價格成功<br>確定 |      | 8.000   |